## Инструкция по регистрации на Едином портале государственных и муниципальных услуг:

1 Зайти на Единый портал государственных и муниципальных услуг<u>www.gosuslugi.ru</u>

2. Нажать в правом верхнем углу «Регистрация»

3. ввести фамилию, имя (настоящие), номер мобильного телефона. Если нет мобильного телефона, выбрать «у меня нет мобильного телефона» и ввести адрес электронной почты.

Номер телефона и адрес электронной почты необходимы для направления на них кода активации.

- 4. Ознакомиться с Условиями пользования и Политикой конфиденциальности.
- 5. Нажать кнопку «зарегистрироваться»

| Сосуслуги<br>Доступ к сервисам<br>электронного правительства                                                           |
|----------------------------------------------------------------------------------------------------|
| Регистрация                                                                                                    |
| Фамилия                                                                                                    |
| Имя                                                                                                    |
| Мобильный телефон                                                                                                    |
| Или электронная почта                                                                                                  |
| Нажимая на кнопку «Зарегистрироваться»,<br>вы соглашаетесь с Условиями использования<br>и Политикой конфиденциальности |
| Зарегистрироваться                                                                                                    |

6. Далее на указанный номер телефона или электронную почту придет код подтверждения.

Его необходимо ввести в течение 300 секунд. Если код не пришел, необходимо нажать кнопку «Получить новый код подтверждения».

- 7. Полученный код необходимо ввести в соответствующее поле.
- 8. Нажать «подтвердить»

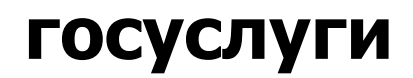

Доступ к сервисам электронного правительства

## Регистрация

Подтверждение номера телефона

| Изменить данные                                                                                            |
|----------------------------------------------------------------------------------------------------|
| На ваш мобильный телефон отправлен<br>код подтверждения, введите его ниже, чтобы<br>закончить регистрацию. |
| Код                                                                                                    |
| Продолжить                                                                                                 |
| Код действителен еще 243 секунд                                                                            |
|                                                                                                    |

9. Далее необходимо задать пароль.

Пароль должен состоять не менее чем из 8 символов. Допустимы только латинские буквы, цифры и знаки пунктуации. Рекомендуем создать пароль, который:

- Содержит латинские прописные буквы
- Содержит латинские строчные буквы

Не имеет подряд идущих одинаковых символов

- Содержит 8 и более символов
- Содержит спецсимволы

10. Сохраните его.

| госуслуги                                       |  |
|-------------------------------------------------|--|
| Доступ к сервисам<br>электронного правительства |  |
|                                                 |  |
| Регистрация                                     |  |
| Создание пароля                                 |  |
|                                                 |  |
| Пароль                                          |  |
|                                                 |  |
| Еще раз                                         |  |
| Готово                                          |  |
|                                                 |  |
|                                                 |  |
|                                                 |  |

- 11. Первая часть регистрации пройдена. Далее необходимо войти и заполнить личные данные
- 12. Ввести личные данные. ФИО, СНИЛС, данные о паспорте.
- 13. Нажать кнопку «продолжить»

| 1                                                                                                    | 2                                                                                                    | 3                                  |
|----------------------------------------------------------------------------------------------------|----------------------------------------------------------------------------------------------------|------------------------------------|
| Ввод личных данных                                                                                                    | Проверка личных данных                                                                                   | Подтверждение личност              |
| Для подтверждения учетной зап<br>1. Заполнить личные данные.<br>2. Дождаться завершения автои<br>3. Подтвердить личность одним | иси необходимо выполнить следующие шаги:<br>иатической проверки личных данных.<br>из доступных способов. |                                    |
| АПОЛНИТЕ ЛИЧНЫЕ ДАННЫЕ                                                                                                    |                                                                                                    |                                    |
| Фамилия                                                                                                    |                                                                                                    |                                    |
| Имя                                                                                                    |                                                                                                    |                                    |
| Отчество (если есть)                                                                                                    |                                                                                                    |                                    |
| Пол                                                                                                    | Заполнение обязательно, если отчество указано в вашем Не указан                                          | документе, удостоверяющем личность |
| Дата рождения                                                                                                    |                                                                                                    |                                    |
| Место рождения                                                                                                    |                                                                                                    |                                    |
| снилс 🝞                                                                                                    |                                                                                                    |                                    |
| Граждан <mark>с</mark> тво                                                                                                    | Россия                                                                                                   | *                                  |
| Документ, удостоверяющий<br>личность                                                                                           | Паспорт гражданина Российской Федерации                                                                  | *                                  |
| Серия и номер                                                                                                    |                                                                                                    |                                    |
| Дата выдачи                                                                                                    |                                                                                                    |                                    |
| Көм выдан                                                                                                    |                                                                                                    |                                    |
| Код подразделения                                                                                                    |                                                                                                    |                                    |
|                                                                                                    |                                                                                                    |                                    |
| 🗟 Продолжить позже                                                                                                    |                                                                                                    | > Продолжить                       |

14. Далее будет проходить процедура проверки личных данных.

Обычно проверка занимает порядка 10 минут.

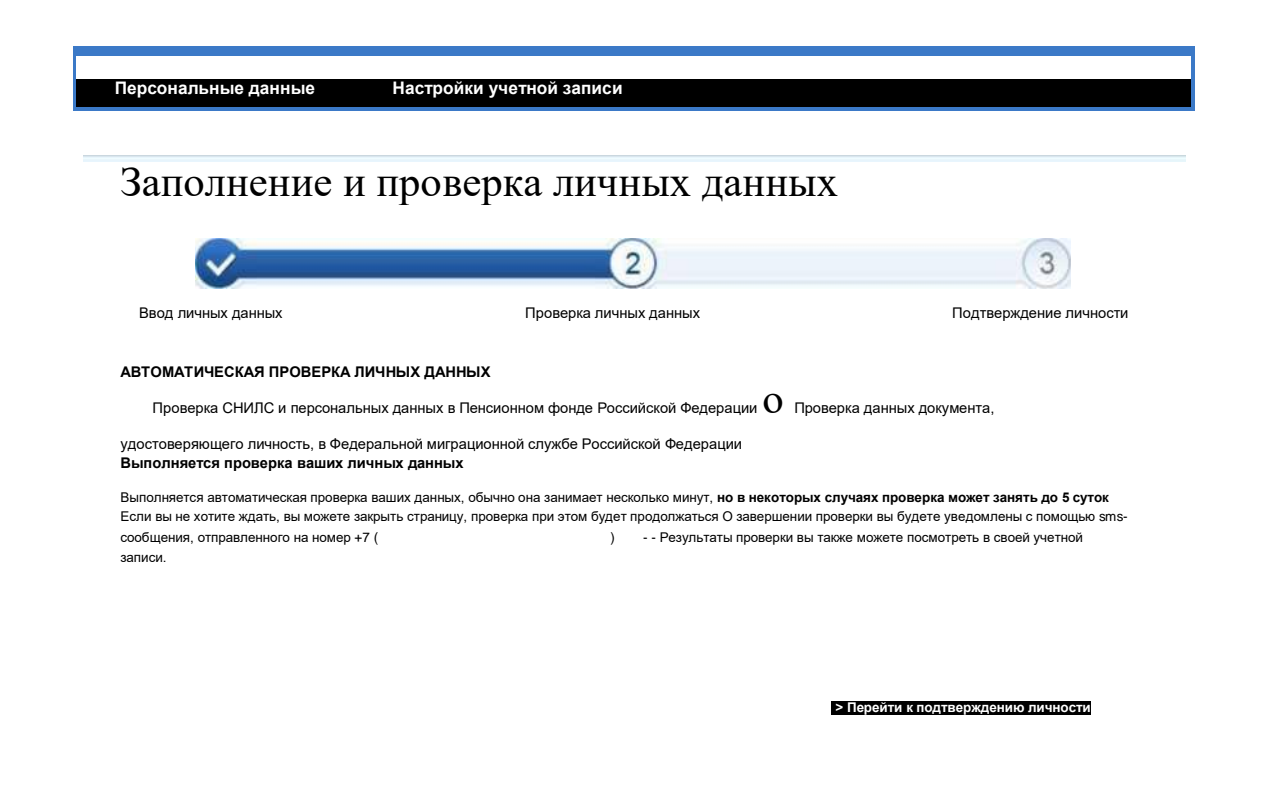

15. После того как проверка данных будет завершена, необходимо перейти к подтверждению личности.

| $\checkmark$                                                                                                    | 2                                                                                                    | (3                                  |
|----------------------------------------------------------------------------------------------------|----------------------------------------------------------------------------------------------------|-------------------------------------|
| Ввод личных данных                                                                                                    | Проверка личных данных                                                                                                   | Подтверждение личности              |
| зши личные данные проверены. Вам дост<br>пя получения ряда услуг требуется осуще<br>эйчас, либо осуществить эту процедуру по | упен расширенный перечень государственных услуг<br>ствить подтверждение вашей личности. Вы можете перейти к про<br>изже. | цедуре подтверждения личности прямо |
|                                                                                                    |                                                                                                    |                                     |
|                                                                                                    |                                                                                                    |                                     |

16. Далее необходимо выбрать способ подтверждения статуса созданной учетной записи. Это можно сделать:

1. обратившись лично

При выборе «Обратиться лично», вы можете обратиться за подтверждением учетной записи в:

- Многофункциональные центры предоставления государственных и муниципальных услуг (адреса указаны на сайте: <u>www.mfc-perm.ru</u>)
- Офисы ОАО «Ростелеком»
- Отделения ФГУП «Почты России»

Вы можете просмотреть адреса пунктов подтверждения на карте либо списком.

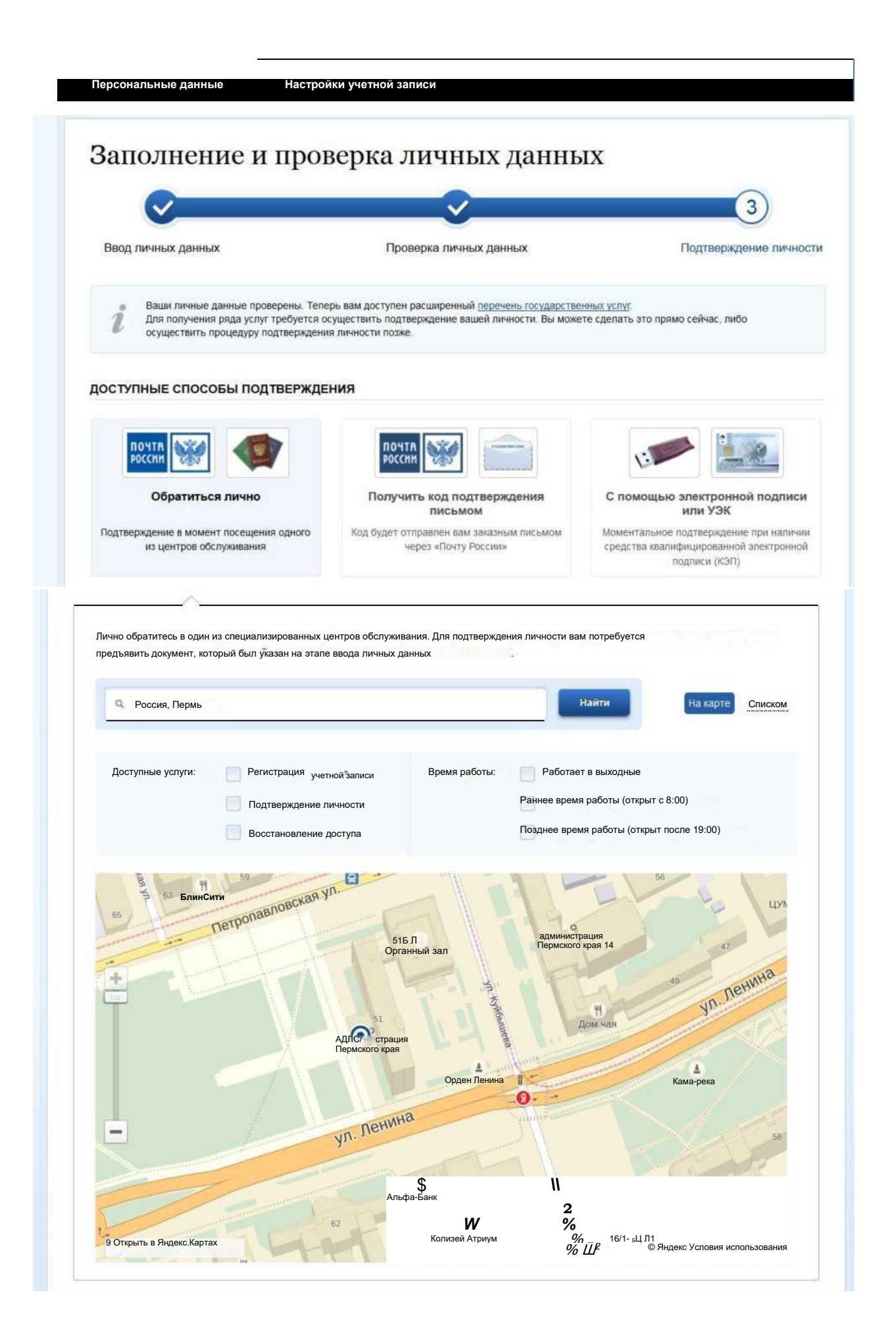

| $\checkmark$                                                          |                                                                        | <u> </u>                                                         |                                              |                                              | 3                                                             |
|-----------------------------------------------------------------------|------------------------------------------------------------------------|------------------------------------------------------------------|----------------------------------------------|----------------------------------------------|---------------------------------------------------------------|
| Ввод личных данных                                                    |                                                                        | Проверка личных                                                  | данных                                       | Подтверждение лично                          |                                                               |
| Ваши личные данные г<br>Для получения ряда ус<br>осуществить процедур | проверены. Теперь вам<br>луг требуется осущест<br>у подтверждения личн | и доступен расширенный<br>вить подтверждение ваше<br>ости позже. | аречень государствен<br>й личности. Вы может | иных услуг.<br>ге сделать это прямо с        | ейчас, либо                                                   |
| доступные способы по                                                  | одтверждения                                                           |                                                                  |                                              |                                              |                                                               |
| почтв                                                                 |                                                                        | почта<br>России                                                  |                                              | E                                            |                                                               |
| Обратиться личн                                                       | 0                                                                      | Получить код подте письмом                                       | ерждения                                     | С помощью эл                                 | ектронной подписи<br>пи УЭК                                   |
| Подтверждение в момент посещ<br>из центров обслуживан                 | ения одного Ко<br>ия                                                   | од будет отправлен вам за<br>через «Почту Рос                    | каэным письмом<br>сии»                       | Моментальное под<br>средства квалифи<br>поді | тверждение при наличи<br>цированной электронной<br>лиси (КЭП) |
| A                                                                     |                                                                        |                                                                  |                                              |                                              |                                                               |
| Лично обратитесь в один из специа<br>этапе ввода личных данных.       | лизированных центров                                                   | обслуживания. Для подтвер                                        | ждения личности вам                          | потребуется предъяви                         | ъ документ, который был                                       |
| Россия, Пермь                                                         |                                                                        |                                                                  |                                              | Найти                                        | la карте                                                      |
| Доступные услуги: F                                                   | егистрация учетной заг                                                 | писи Время рабо                                                  | гы: Работае                                  | т в выходные                                 |                                                               |
| Г                                                                     | одтверждение личност                                                   | и                                                                | Раннее                                       | время работы (открыт с                       | 8:00)                                                         |
| E                                                                     | осстановление доступа                                                  | a                                                                | П Позднее                                    | время работы (открыт                         | после 19:00)                                                  |

Филиал "Центральный-2" Краевое государственное учреждение «Пермский краевой многофункциональный центр предоставления государственных и муниципальных услуг» КГАУ "ПЕРМСКИЙ КРАЕВОЙ МФЦ ПГМУ"

614000. Пермский край. Пермь город, Куйбышева улица, д. 9 ~ 394 м Режим работы: Понедельник-суббота: с 8-00 до 20-00 Воскресенье: выходной Территориальный отдел в г. Пермь КГАУ "ПЕРМСКИЙ КРАЕВОЙ МФЦ ПГМУ"

~ 566 м

614000. Пермский край, Пермь город. Комсомольский проспект, д. 34, корп. б

Режим работы: С понедельика по пятницу с 9.00 до 18.00. Суббота, воскресенье-выходные дни

2. получить код подтверждения письмом через Почту России

| Обратиться лично<br>дтверждение в момент посещения<br>из центров обслуживания | Получить код подтверждения<br>письмом<br>одного Код будет отправлен вам заказным письмом<br>через «Почту России»                                                                                                    | С помощью электронной подписи<br>или УЭК<br>Моментальное подтверждение при наличии<br>средства квалифицированной электронной<br>подписи (КЭП) |  |  |  |
|-------------------------------------------------------------------------------|----------------------------------------------------------------------------------------------------|----------------------------------------------------------------------------------------------------|--|--|--|
| Обращаем ваше<br>вы не сможете п<br>Также письмо не                           | ние! Для подтверждения рекомендуем <u>обратит</u><br>внимание на то, что воспользовавшись кодом для подтвержден<br>юлучить доступ к личному кабинету налогоплательщика на и<br>обходимо будет получать в отделении почтовой связи. | <mark>ься лично!</mark><br>иия личности из письма,<br><i>портале nalog.ru</i> .                                                               |  |  |  |
| Страна доставки                                                               | Россия                                                                                                    | *                                                                                                    |  |  |  |
| Введите адрес                                                                 | Регион, населённый пункт, улица                                                                                                    |                                                                                                    |  |  |  |
| Дом                                                                           | Корпус Стро                                                                                                    | рение                                                                                                    |  |  |  |
| Квартира                                                                      | Нет номера квартиры                                                                                                    |                                                                                                    |  |  |  |
| Индекс                                                                        | Не помните индекс?                                                                                                    |                                                                                                    |  |  |  |
|                                                                               | Нажимая на кнопку «Доставить», вы соглашаетесь с <u>Усг</u><br>Услуга предоставляется бесплатно.<br>Среднее время доставки — около двух недель.<br>Повторная отправка кода подтверждения личности возм                             | <u>ювиями доставки</u> .<br>южна не ранее чем через 30 дней.                                                                                  |  |  |  |
|                                                                               | Доставить                                                                                                    |                                                                                                    |  |  |  |
|                                                                               |                                                                                                    |                                                                                                    |  |  |  |

## 3. С помощью электронной подписи или УЭК

| россии                                                             | РОССИИ                                                                           |                                                                                                  |  |
|--------------------------------------------------------------------|----------------------------------------------------------------------------------|--------------------------------------------------------------------------------------------------|--|
| Обратиться лично                                                   | Получить код подтверждения<br>письмом                                            | С помощью электронной подп<br>или УЭК                                                            |  |
| Подтверждение в момент посещения одного<br>из центров обслуживания | Код будет отправлен вам заказным письмом<br>через «Почту России»                 | Моментальное подтверждение при наличи<br>средства квалифицированной электронной<br>подлиси (КЭП) |  |
|                                                                    |                                                                                  |                                                                                                  |  |
| Ваша личность будет подтверждена                                   | а сразу же после автоматической проверки э<br>Подтвердить личность этим способом | лектронной подписи / карты УЭК.                                                                  |  |
|                                                                    |                                                                                  |                                                                                                  |  |
|                                                                    |                                                                                  |                                                                                                  |  |

17. После подтверждения учетной записи необходимо зайти в личный кабинет и в разделе «Мои данные» заполнить контактную информацию. Обязательно необходимо указать регион, в котором вы проживаете.

После этого вы можете получать государственные и муниципальные услуги в электронном виде быстро, просто и доступно.